## 家长指南

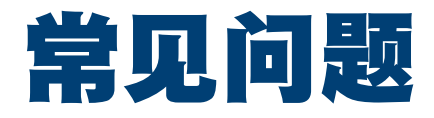

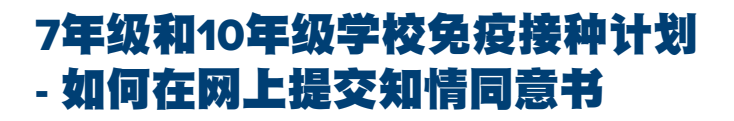

## 为什么不提供纸本知情同意书?

Logan 市政府将采用名为 VaxApp 的数码系统,使您能更快捷、更简便地提交子女在校接受免疫接种的知情同意书。 这一数码系统将取代此前发送到学生家里的纸本表格。您将使用 VaxApp 为子女创建学年内接种疫苗的数码记录。 您将收到自己子女所在学校专用的链接。

### 新系统如何运作?

学校将会发送专用链接,使您能够登入VaxApp家长登录网站。您可以在手机、平板或电脑上使用链接。

## 家长登录网站是什么?

在 VaxApp 的家长登录网站上,可以为子女创建档案,同意子女年级所需的免疫接种。返回登录网站,也可以检查预 约日期,或更改知情同意。

### 点击该链接时会怎样?

您将会打开一个有关免疫接种资讯的网页。选择子女所在的年级(7或10年级),选择是否同意。敬请注意,选择"我同意"后,可以同意两种疫苗或只其中一种。

### 是否有其他同意选项?

有的,可以有三项选择:

- 1. "我同意"-如果希望子女接种任何一种疫苗,请选择此项-您可以不勾选自己不同意的疫苗。如果之前在我们的 社区诊所使用过 Vitavo,请使用电邮和密码登入。否则,请点击"创建账户"并按照指示操作。
- 2. "已经接种"-如果子女已经在别处接种过疫苗,请选择此项。填写简单表格。
- 3. "我不同意" 如果您不希望子女接种任何疫苗, 请选择此项。填写简单表格。

## 如果有多于一名子女需要免疫接种怎么办?

您需要使用每名子女的专用链接,分别按照说明操作。

### 知情同意后,可以改变主意吗?

可以。在学校免疫接种日之前,随时可以改变主意,撤回知情同意。登入 Vitavo 账户,便可更改知情同意。

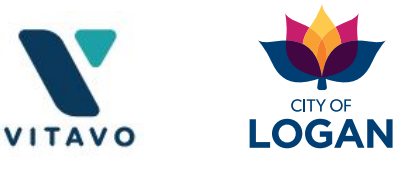

# 家长指南

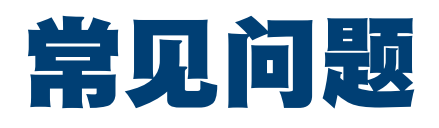

# 我会收到什么电邮?

1. 来自学校含有链接和免疫接种资讯的邮件。

- 2. 确认预约和免疫接种前资讯的邮件。
- 3. 确认免疫接种已经完成,以及如何处理可能出现的副作用资讯的邮件。
- 4. 市政府免疫接种团队提醒、跟进的邮件或手机短信。

### 如果子女错过学校免疫接种怎么办?

如果子女错过学校免疫接种,我们将与您联系,帮助他们在社区诊所或特别追加的诊所接种疫苗。同时欢迎在我们的网站**Immunisation – Logan City Council**上预约,随时前来社区诊所。

## 如果以前在社区诊所已经使用过 Vitavo 该怎么办?

如果在社区诊所已经为自己或子女使用过VaxApp,点击链接,使用您的电邮和密码登入。然后可以选择需要在学校 免疫接种的子女。

## 如果忘记密码怎么办?

点击"忘记密码",填写电邮地址,按照指示设置新密码。

## 如果从未使用过 Vitavo 该怎么办?

如果从未使用过Vitavo,可以点击链接,选择"创建账户"。

#### 我的个人资讯安全吗?

您的资讯将会依照法律要求,用来把所接种疫苗记录在澳洲疫苗接种登记册上。VaxApp 将保护您的个人资讯安全, 只有经授权的 Logan 市政府和 Vitavo 员工可以查阅,用以管理免疫接种。

有关市政府隐私政策的更多资讯请见Privacy - Logan City Council.

### 如果需要帮助该怎么办?

致电我们友善的护士3412 4039 或发送电邮 immunisation@logan.qld.gov.au

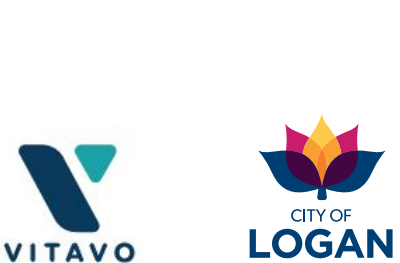

002812